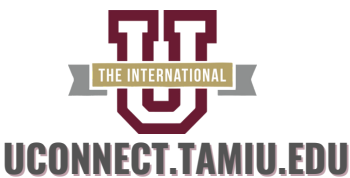

## HOW TO CREATE YOUR TAMIU EMAIL & UCONNECT LOGIN

## STEP-BY-STEP VIDEO HOW TO ACCESS YOUR FINANCIAL AID AWARD LETTER

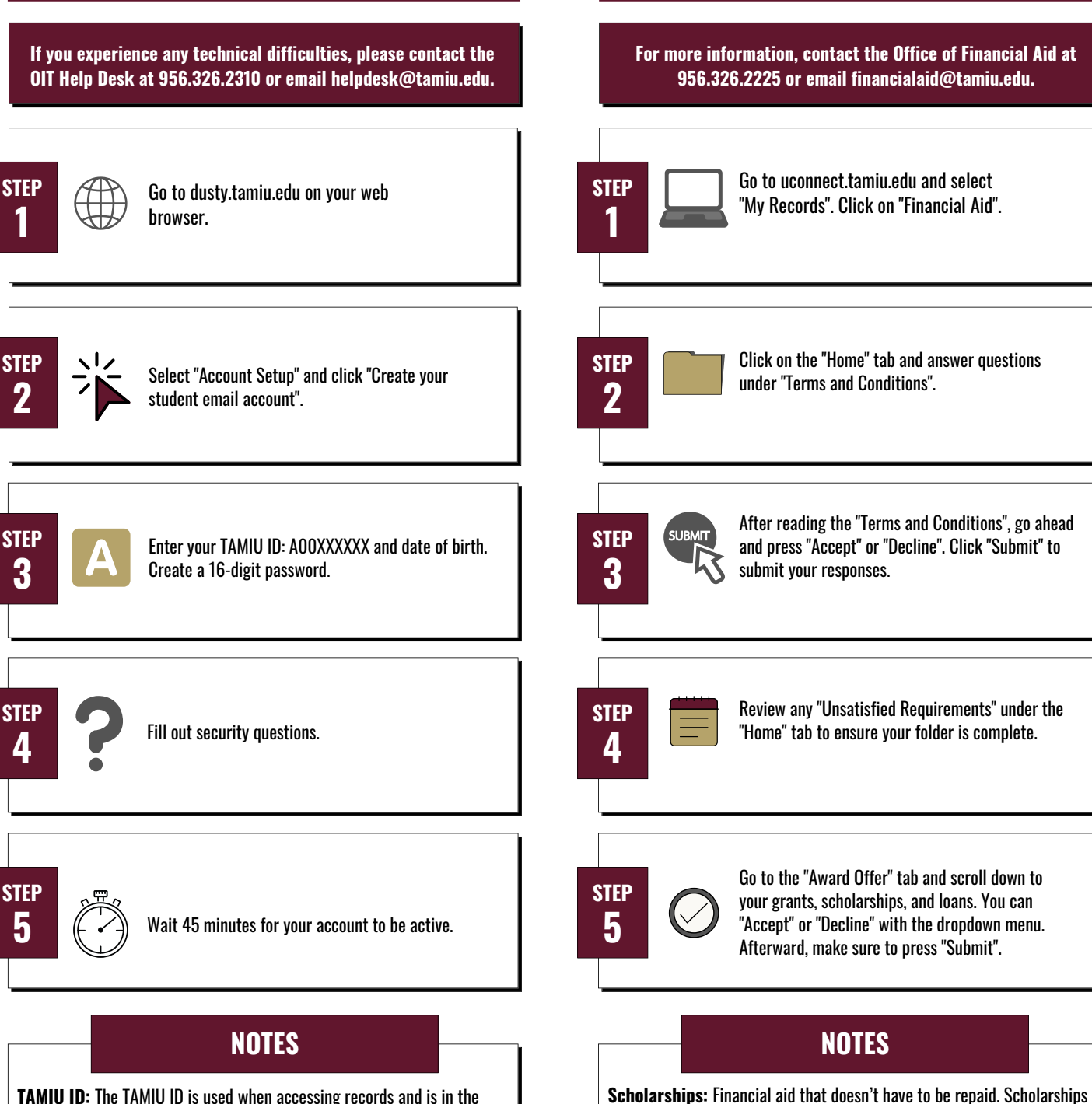

**TAMIU ID**: The TAMIU ID is used when accessing records and is in the format AOOXXXXXX. You will be often asked for this when verifying your identity at various offices.

**Net ID:** The Net ID is your username for many TAMIU online services including your Dusty email, UConnect, and eLearning. In addition, it forms part of your email address in the format netid@dusty.tamiu.edu.

**Grants:** Financial aid that doesn't have to be repaid - typically based on financial need.

are usually awarded based on certain characteristics. like merit-based or

**Loans:** Financial aid that you must repay as well as interest that accrues.

academic-based.